Инструкция по настройке ПК и браузера Microsoft EDGE с поддержкой эмуляции Internet Explorer для работы в личном кабинете плательщика на портале Министерства по налогам и сборам Республики Беларусь (далее – ЛК МНС) с использованием электронно-цифровой подписи (далее – ЭЦП).

Для работы с ЛК МНС рекомендуется использовать Windows 10 с актуальными версиями обновления и браузер Microsoft EDGE версии не ниже 112.0.1722.39, а также установить и настроить криптографическое ПО от ЗАО Авест (в соответствии с инструкцией, которая прилагается к криптографическому ПО).

Перед тем как начать настройку OC Windows 10 и браузера Microsoft EDGE, установите криптографическое ПО, которое можно скачать с сайта РУП «Национальный центр электронных услуг» (https://nces.by/pki/info/software/)

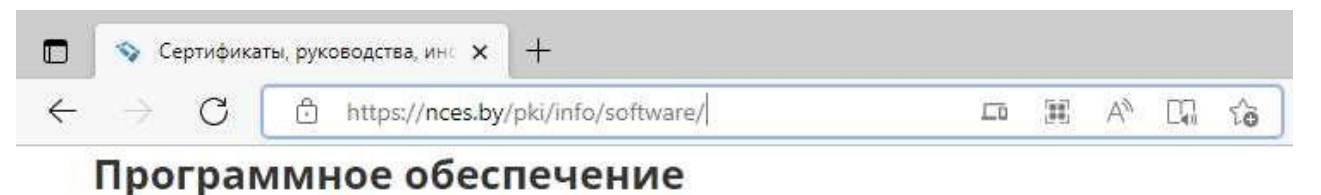

Программный комплекс «Комплект Абонента ABECT» (AvUCK 5.0.3):

с носителями AvToken или AvPass (Скачать .zip)

с носителями AvBign (Скачать .zip)

Утилита по обновлению (смене) СОК ЦАС (.zip)

ПО для обновления СОС на месте потребителя услуг

ПО для обновления СОС на месте потребителя услуг (без уведомлений)

Microsoft .NET Framework 4 для WinXP

Файл ключа реестра

На данном информационном ресурсе имеется вся необходимая документация, которая поможет установить и настроить криптографическое ПО.

После того как установлено и настроено криптографическое ПО и обновлены списки отозванных сертификатов (далее – СОС), убедитесь что установлен Internet Explorer 11, для этого правой клавишей «мыши»

нажмите на кнопку «Пуск» и в появившемся меню, выберите «Приложения и возможности»:

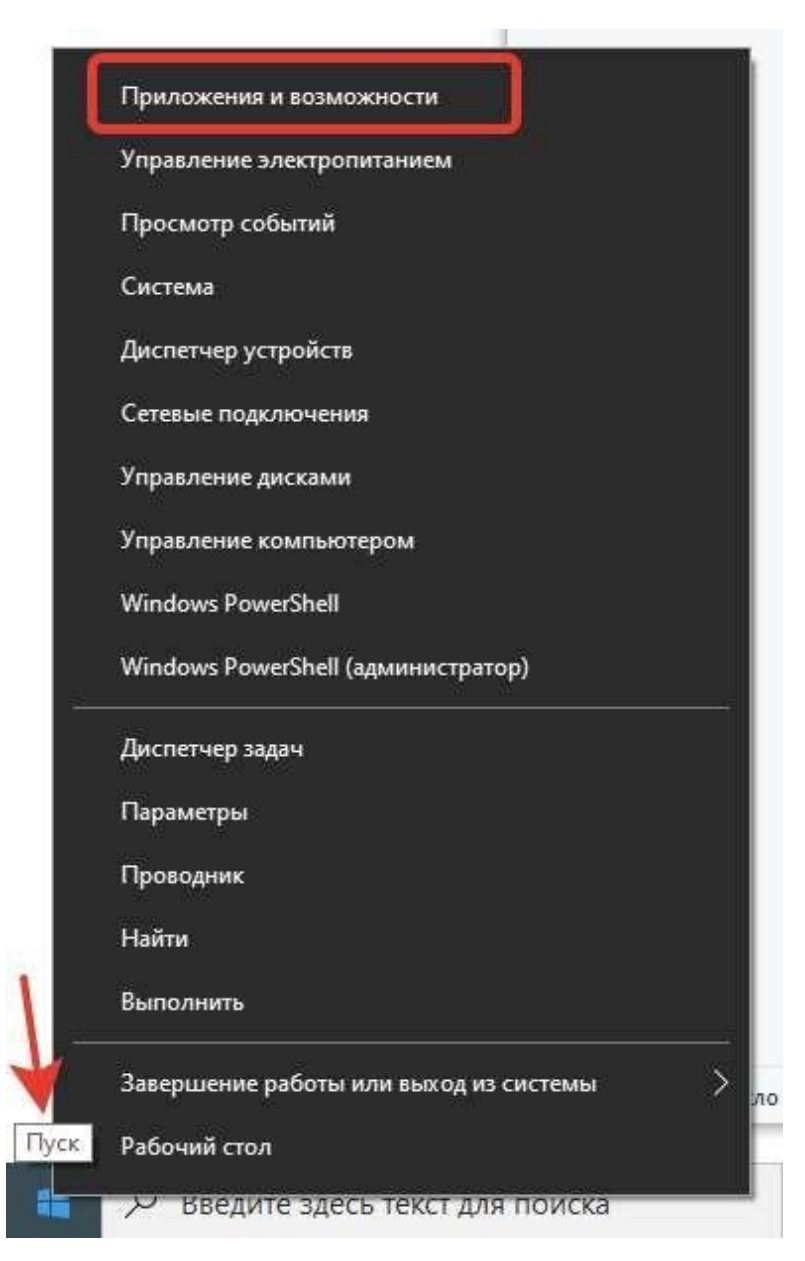

В появившемся окне «Параметры», нажмите на ссылку «Программы и компоненты»:

| Параметры                   |                                                                                                    | - 🗆 X                                                |
|-----------------------------|----------------------------------------------------------------------------------------------------|------------------------------------------------------|
| 💮 Главная                   | Приложения и возможности                                                                                                    |                                                      |
| Найти параметр              | Выбор расположения для получения<br>приложений                                                                                        | Сопутствующие параметры<br>Программы и компоненты    |
| Приложения и возможности    | Установка приложений исключительно из Microsoft Store поможет защитить ваше устройство. Из любого места                               | Справка в Интернете<br>Устранение неполадок в        |
| 🚍 Приложения по умолчанию   |                                                                                                    | приложениях Microsoft Store<br>Обновление приложений |
| Щ Автономные карты          | Приложения и возможности                                                                                                    | Удаление приложений                                  |
| П Приложения для веб-сайтов | Дополнительные компоненты                                                                                                    | Получить помощь                                      |
| Воспроизведение видео       | Псевдонимы выполнения приложения                                                                                                    | • Отправить отзыв                                    |
| ☐ Автозагрузка              | Поиск, сортировка и фильтрация по дискам. Чтобы удалить или<br>переместить приложение, выберите его в списке.<br>Искать в этом списке |                                                      |
|                             | Сортировка: Имя V Фильтровать по: Все диски V<br>Найдено приложений: 44                                                               |                                                      |
|                             | Cortana 16,0 Kb<br>Microsoft Corporation 11.05.2022                                                                                   |                                                      |

В появившемся окне, выберите «Включение или отключение компонентов Windows»:

Программы и компоненты 1 👩 > Панель управления > Программы > Программы и компоненты Панель управления — Удаление или изменение программы домашняя страница Для удаления программы выберите ее в списке и щелкните "Удалить", "Изменить Просмотр установленных обновлений Включение или отключение Упорядочить 💌 компонентов Windows Имя Издатель C Microsoft Edge Корпорация Майкрософт Microsoft OneDrive Microsoft Corporation III Microsoft Update Health Tools Microsoft Corporation 😹 Realtek High Definition Audio Driver Realtek Semiconductor Corp. Windows PC Health Check Microsoft Corporation

В появившемся окне установите флажок напротив «Internet Explorer» и нажмите на кнопку «Ок»:

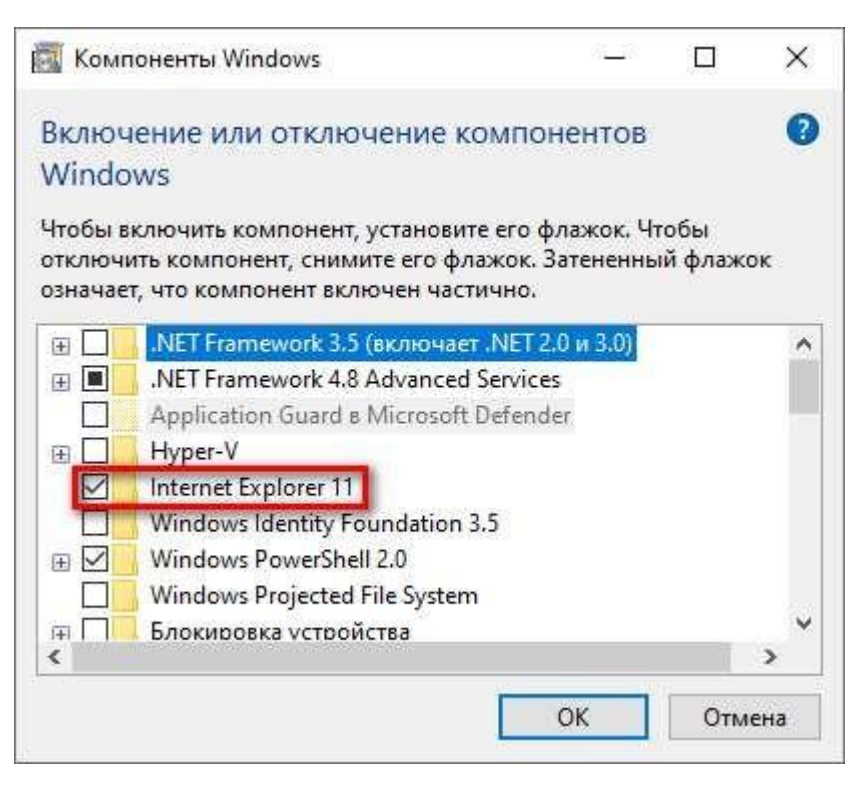

если флажок напротив пункта Internet Explorer 11 установлен, необходимо закрыть все ранее открытые окна и перейти к настройке браузера Microsoft EDGE.

Для этого запустить браузер Microsoft EDGE и перейти на вкладку «Настройки»:

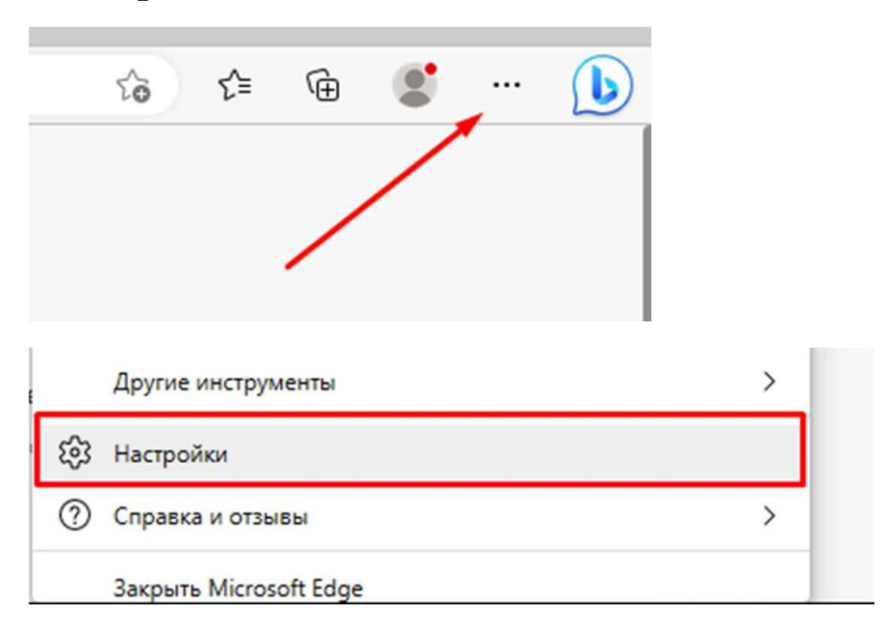

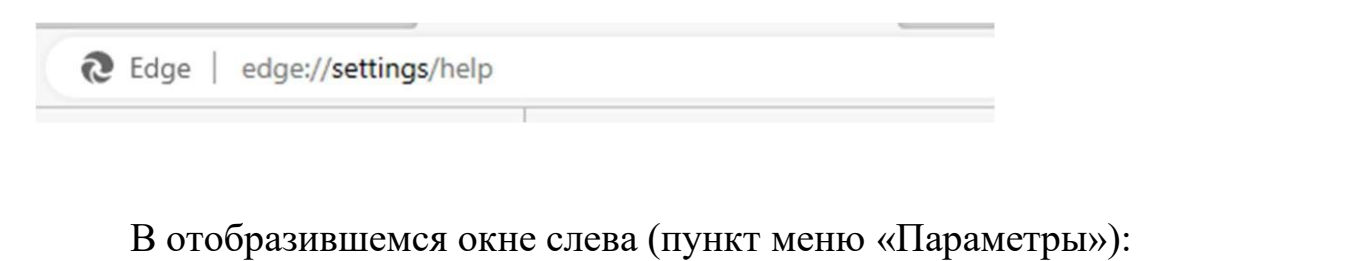

или в адресной строке Microsoft EDGE ввести (edge://settings/help).

| ← C                                                        | to )                                                                                                    |
|------------------------------------------------------------|----------------------------------------------------------------------------------------------------|
| Параметры                                                  | О программе<br>Мicrosoft Edge                                                                                                 |
| Профили                                                    | Версия 112.0.1722.46 (Официальная сборка) (64-разрядная версия)                                                               |
| <ul> <li>Конфиденциальность, поиск и<br/>службы</li> </ul> | Microsoft Edge не требует обновления.                                                                                         |
| <li>Внешний вид</li>                                       | Скачивать обновления через лимитные подключения                                                                               |
| 🗇 Боковая панель                                           | Автоматически скачивайте обновления через сети с лимитным тарифным планом (например, через сеть мобильной связи) и применяйте |
| 🖾 Пуск, главная и новые вкладки                            | их, перезапустив браузер. Может взиматься плата.                                                                              |

в окне «Поиск настроек» введите слово «Internet»:

| C C Edge   edge://settings/?search= | Internet                                                                         | to                                          |
|-------------------------------------|----------------------------------------------------------------------------------|---------------------------------------------|
| Параметры                           | Удалить данные о просмотре веб-страниц - Резул                                   | вьтатов: 5                                  |
| Q Internet X                        | Сюда входят журнал, пароли, файлы cookie и многое другое. Будут удале<br>данными | ены только данные этого профиля. Управление |
| 🕲 Профили                           |                                                                                  |                                             |
| 🖞 Конфиденциальность, поиск и       | Удалить данные о просмотре веб-страниц сейчас                                    | Выбрать элементы для удаления               |
| службы                              | Выбрать элементы, которые необходимо удалять каждый раз, когда                   | а закрывается браузер                       |
| <li>Внешний вид</li>                |                                                                                  |                                             |

## справа отобразится результат поиска по слову «Internet»:

| араметры                                                                                                    | Удалить данные о просмотре веб-страниц - Резуль                                                                                                    | ьтатов: 5                                                                                                    |
|----------------------------------------------------------------------------------------------------|----------------------------------------------------------------------------------------------------|----------------------------------------------------------------------------------------------------|
| Q internet X                                                                                                    | Сюда входят журнал. пароли, файлы cookie и многое другое. Будут удален<br>данными                                                                                                    | ны только данные этого профиля. <mark>Управлени</mark>                                                                                                    |
| 🕲 Профили                                                                                                    |                                                                                                    |                                                                                                    |
| Конфиденциальность, поиск и<br>службы                                                                                                    | Удалить данные о просмотре веб-страниц сейчас                                                                                                    | Выбрать элементы для удаления                                                                                                    |
| Э Внешний вид                                                                                                    | Выбрать элементы, которые необходимо удалять каждый раз, когда з                                                                                                    | закрывается браузер 🖰 🗦                                                                                                    |
| 🔲 Боковая панель                                                                                                    |                                                                                                    |                                                                                                    |
|                                                                                                    |                                                                                                    |                                                                                                    |
| 🗄 Пуск, главная и новые вкладки                                                                                                    | Удаление данных о просмотре веб-страниц для Int                                                                                                    | ternet Explorer - Результатов: 5                                                                                                    |
| <ul> <li>Пуск, главная и новые вкладки</li> <li>Общий доступ, копирование и</li> </ul>                                                                                                    | Удаление данных о просмотре веб-страниц для <mark>In</mark> t                                                                                                    | <mark>ternet</mark> Explorer - Результатов: 5                                                                                                    |
| <ul> <li>Пуск, главная и новые вкладки</li> <li>Общий доступ, копирование и<br/>вставка</li> </ul>                                                                                                    | Удаление данных о просмотре веб-страниц для Int<br>Это касается журнала, паролей, файлов cookie и многого другого. Удаляют                                                                                                    | ternet Explorer - Результатов: 5<br>этся выбранные данные для <mark>Internet</mark> Explorer                                                                |
| <ul> <li>Пуск, главная и новые вкладки</li> <li>Общий доступ, копирование и<br/>вставка</li> <li>Файлы cookie и разрешения</li> </ul>                                                                                                    | Удаление данных о просмотре веб-страниц для Int<br>Это касается журнала, паролей, файлов cookie и многого другого. Удаляют<br>режима Internet Explorer.                                                                                                    | <mark>ternet</mark> Explorer - Результатов: 5<br>этся выбранные данные для <mark>Internet</mark> Explorer                                                   |
| <ul> <li>Пуск, главная и новые вкладки</li> <li>Общий доступ, копирование и<br/>вставка</li> <li>Файлы cookie и разрешения<br/>сайтов</li> </ul>                                                                                                    | Удаление данных о просмотре веб-страниц для Int<br>Это касается журнала, паролей, файлов cookie и многого другого. Удаляют<br>режима Internet Explorer.                                                                                                    | <mark>ternet</mark> Explorer - Результатов: 5<br>отся выбранные данные для <mark>Internet</mark> Explorer                                                   |
| <ul> <li>Пуск, главная и новые вкладки</li> <li>Общий доступ, копирование и<br/>вставка</li> <li>Файлы соокіе и разрешения<br/>сайтов</li> <li>Браузер по умодчанию</li> </ul>                                                                                          | Удаление данных о просмотре веб-страниц для Int<br>Это касается журнала, паролей, файлов cookie и многого другого. Удаляют<br>режима Internet Explorer.<br>Удалить данные о просмотре веб-страниц сейчас                                                                                                    | ternet Explorer - Результатов: 5<br>этся выбранные данные для Internet Explorer<br>Выбрать элементы для удаления                                            |
| <ul> <li>Пуск, главная и новые вкладки</li> <li>Общий доступ, копирование и<br/>вставка</li> <li>Файлы соокіе и разрешения<br/>сайтов</li> <li>Браузер по умолчанию</li> </ul>                                                                                          | Удаление данных о просмотре веб-страниц для Int<br>Это касается журнала, паролей, файлов cookie и многого другого. Удаляют<br>режима Internet Explorer.<br>Удалить данные о просмотре веб-страниц сейчас                                                                                                    | ternet Explorer - Результатов: 5<br>отся выбранные данные для Internet Explorer<br>Выбрать элементы для удаления                                            |
| <ul> <li>Пуск, главная и новые вкладки</li> <li>Общий доступ, копирование и вставка</li> <li>Файлы соокіе и разрешения сайтов</li> <li>Браузер по умолчанию</li> <li>Загрузки</li> </ul>                                                                                | Удаление данных о просмотре веб-страниц для Int<br>Это касается журнала, паролей, файлов cookie и многого другого. Удаляют<br>режима Internet Explorer.<br>Удалить данные о просмотре веб-страниц сейчас<br>Выбранные данные удаляются для Internet Explorer и режима Internet                                                                                                    | ternet Explorer - Результатов: 5<br>отся выбранные данные для Internet Explorer<br>Выбрать элементы для удаления<br>t Explorer при каждом выходе из         |
| <ul> <li>Пуск, главная и новые вкладки</li> <li>Общий доступ, копирование и вставка</li> <li>Файлы cookie и разрешения сайтов</li> <li>Браузер по умолчанию</li> <li>Загрузки</li> <li>Языки</li> </ul>                                                                 | Удаление данных о просмотре веб-страниц для Int<br>Это касается журнала, паролей, файлов cookie и многого другого. Удаляют<br>режима Internet Explorer.<br>Удалить данные о просмотре веб-страниц сейчас<br>Выбранные данные удаляются для Internet Explorer и режима Internet<br>Microsoft Edge                                                                                        | ternet Explorer - Результатов: 5<br>отся выбранные данные для Internet Explorer<br>Выбрать элементы для удаления<br>t Explorer при каждом выходе из         |
| <ul> <li>Пуск, главная и новые вкладки</li> <li>Общий доступ, копирование и вставка</li> <li>Файлы соокіе и разрешения сайтов</li> <li>Браузер по умолчанию</li> <li>Загрузки</li> <li>Языки</li> <li>Принтеры</li> </ul>                                               | Удаление данных о просмотре веб-страниц для Int<br>Это касается журнала, паролей, файлов cookie и многого другого. Удаляют<br>режима Internet Explorer.<br>Удалить данные о просмотре веб-страниц сейчас<br>Выбранные данные удаляются для Internet Explorer и режима Internet<br>Microsoft Edge<br>Чтобы выбрать элементы для удаления, перейдите в меню удаление журнала брауз        | ternet Explorer - Результатов: 5<br>отся выбранные данные для Internet Explorer<br>Выбрать элементы для удаления<br>t Explorer при каждом выходе из<br>тера |
| <ul> <li>Пуск, главная и новые вкладки</li> <li>Общий доступ, копирование и<br/>вставка</li> <li>Файлы соокіе и разрешения<br/>сайтов</li> <li>Браузер по умолчанию</li> <li>Загрузки</li> <li>Языки</li> <li>Принтеры</li> <li>Система и производительность</li> </ul> | Удаление данных о просмотре веб-страниц для Int<br>Это касается журнала, паролей, файлов cookie и многого другого. Удаляют<br>режима Internet Explorer.<br>Удалить данные о просмотре веб-страниц сейчас<br>Выбранные данные удаляются для Internet Explorer и режима Internet<br>Microsoft Edge<br>Чтобы выбрать элементы для удаления, перейдите в меню <u>удаление журнала брауз</u> | ternet Explorer - Результатов: 5<br>отся выбранные данные для Internet Explorer<br>Выбрать элементы для удаления<br>t Explorer при каждом выходе из<br>зера |

Далее необходимо включить параметр «Выбранные данные удаляются для Internet Explorer и режима Internet Explorer при каждом

выходе из Microsoft EDGE» (данный параметр немного замедлит закрытие Microsoft EDGE, но позволит избежать некоторых неполадок в дальнейшем):

#### Удаление данных о просмотре веб-страниц для Internet Explorer - Результатов: 5

Это касается журнала, паролей, файлов cookie и многого другого. Удаляются выбранные данные для Internet Explorer и режима Internet Explorer.

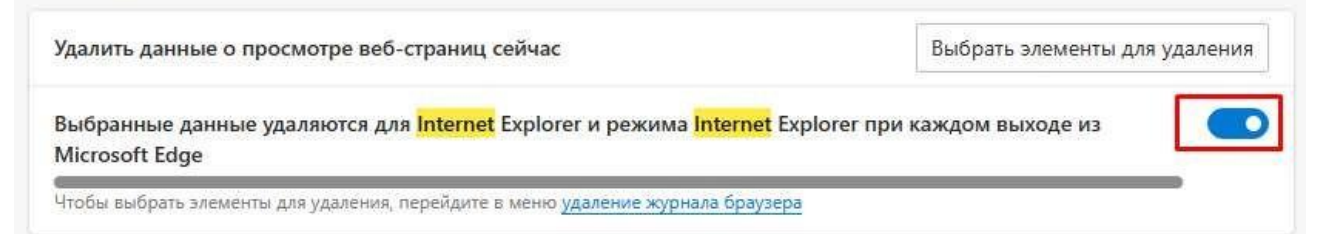

### После этого нажать на кнопку «Выбрать элементы для удаления»:

Удаление данных о просмотре веб-страниц для Internet Explorer - Результатов: 5

Это касается журнала, паролей, файлов cookie и многого другого. Удаляются выбранные данные для Internet Explorer и режима Internet Explorer.

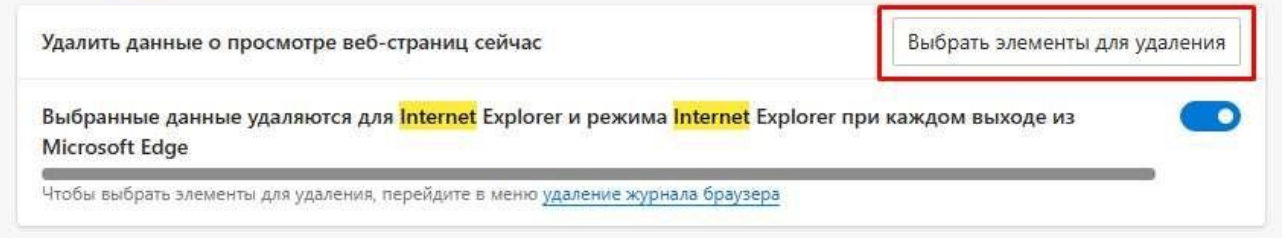

# на появившейся форме, необходимо отметить пункты меню как показано на рисунке ниже и нажать на кнопку «Удалить»

| Удаление истории обзора                                                                                                    | ×   |
|----------------------------------------------------------------------------------------------------|-----|
| Сохранить данные избранных веб-сайтов<br>Сохранение файлов соокіе и временных файлов Интернета, позволяющих вашим<br>избранным сайтам сохранять параметры и отображаться быстрее.                                                                                                    |     |
| <ul> <li>Временные файлы Интернета и веб-сайтов</li> <li>Копии веб-страниц, изображения и медиафайлы, сохраненные для ускорения повторно<br/>обзора.</li> <li>Файлы cookie и данные веб-сайтов</li> <li>Файлы или базы данных, создаваемые на компьютере веб-сайтами для сохранения<br/>подагодите и в данных создаваемые на компьютере веб-сайтами для сохранения</li> </ul> | DEO |
| <ul> <li>Мурнал</li> <li>Список ранее посещенных веб-сайтов.</li> <li>Журнал скачанных файлов</li> <li>Список скачанных файлов.</li> <li>Данные веб-форм</li> <li>Сохраненные данные, вводившиеся в веб-формы.</li> <li>Пароли</li> <li>Сохраненные рароди, автоматически вводимые при входе на ранее посещенные</li> </ul>                                                   |     |
| веб-сайты.                                                                                                    | í.  |
| Список веб-сайтов, исключенных из фильтрации, данные, используемые защитой от<br>отслеживания для определения служб, которые могут отслеживать ваши действия в<br>Интернете, а также исключения для запросов "Не отслеживать".                                                                                                    |     |
| Подробнее об удалении истории обзора Удалить Отмена                                                                                                    |     |

далее перейти ниже по результатам поиска и включить параметр «Кнопка Режим Internet Explorer (Режим IE)», как показано на рисунке ниже. Данный параметр отобразит справа от адресной строки необходимую для работы в ЛК кнопку.

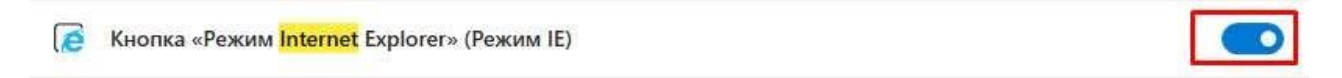

далее перейти вниз по результатам поиска и выбрать «Разрешить» для параметра «Разрешить сайтам перезагружаться в режим Internet Explorer (Режим IE)»:

| Разрешить сайтам перезагружаться в режиме Internet Explorer (Режим IE) 🕜                                                                                                    | Разрешить 🗸                             |
|----------------------------------------------------------------------------------------------------|-----------------------------------------|
| При просмотре веб-страниц в Microsoft Edge, если сайту требуется <mark>Internet</mark> Explorer для обеспечения сов<br>перезагрузку в режиме <mark>Internet</mark> Explorer                                          | местимости, вы можете выполнить         |
|                                                                                                    |                                         |
| Страницы в режиме Internet Explorer                                                                                                    | Добавить                                |
| Страницы в режиме <mark>Internet</mark> Explorer<br>Эти страницы будут открываться в режиме <mark>Internet</mark> Explorer в течение 30 дней с даты добавления страни<br>nternet Explorer еще не добавлены страницы. | Добави<br>цы. В список страниц в режиме |

На этом настройка браузера Microsoft EDGE закончена.

## ОБРАТИТЕ ВНИМАНИЕ

Каждый раз, при работе с ЛК МНС, необходимо использовать кнопку «Перезагрузка вкладки в режиме Internet Explorer» (как показано на рисунке)

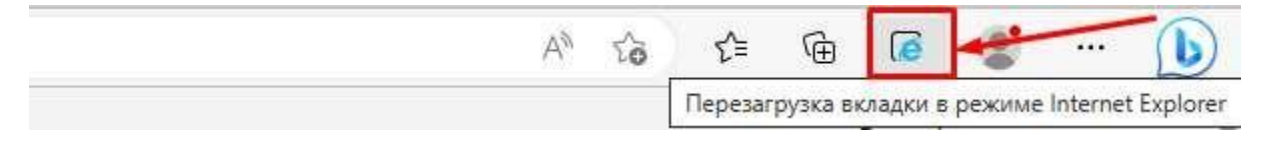

Запустить браузер Microsoft EDGE и ввести в адресной строке: https://lkfl.portal.nalog.gov.by (как показано на рисунке)

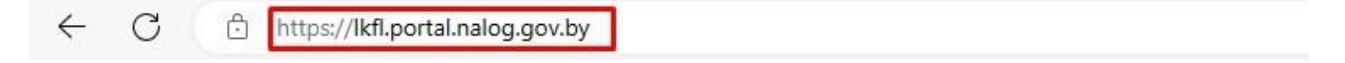

После того как страница загрузится, нажать «Войти в личный кабинет»:

| <b>МИНИСТЕРСТВО ПО НАЛОГАМ И СБОРАМ</b><br>РЕСПУБЛИКИ БЕЛАРУСЬ | Новости | Электронные сервисы - | Декларирование <del>-</del> | Контакты      | Помощь     |
|----------------------------------------------------------------|---------|-----------------------|-----------------------------|---------------|------------|
|                                                                |         |                       | (                           | Войти в личны | ый кабинет |
| и далее нажать кнопку «Перезагрузка                            | вкла    | дки в режи            | Me Interne                  | et Expl       | orer»:     |

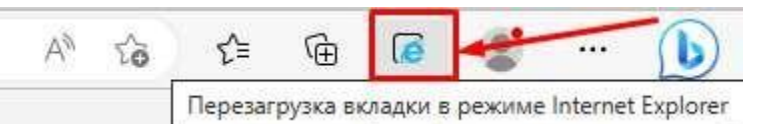

страница перезагрузится в режим Internet Explorer, появится форма на которой необходимо нажать кнопку «Готово»:

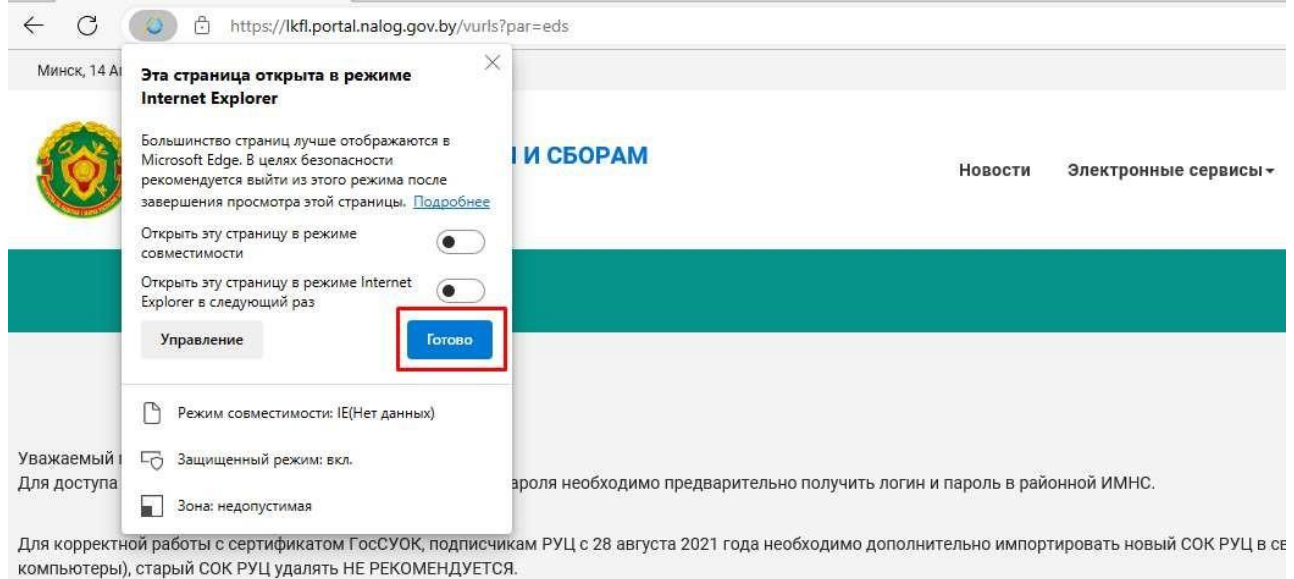

Подробная информация находится по ссылке.

### Вход в личный кабинет

Выберите способ входа:

## выбрать «Вход с помощью электронной цифровой подписи»:

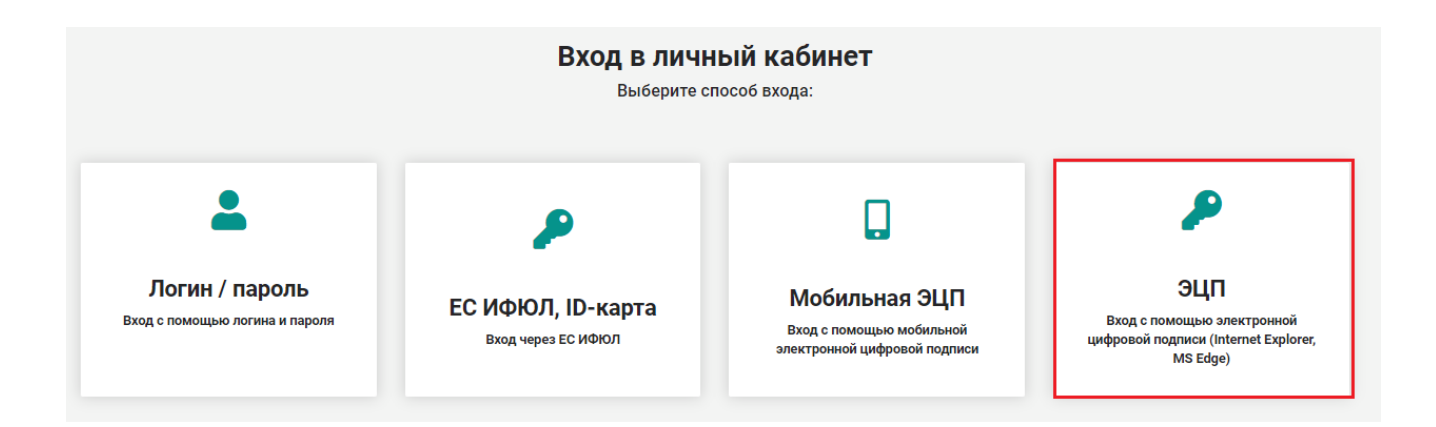

При входе в личный кабинет плательщика по ЭЦП, может появится сообщение «Ошибка инициализации объекта:WScript.Shell......»:

|            | <b>МИНИСТЕРСТВО ПО НАЛОГАМ И СБОРАМ</b><br>РЕСПУБЛИКИ БЕЛАРУСЬ                                     |
|------------|----------------------------------------------------------------------------------------------------|
|            |                                                                                                    |
|            |                                                                                                    |
| Авторизаци | ия через ЭЦП                                                                                       |
|            |                                                                                                    |
| Ошибка     | инициализации объекта WScript.Shell:Невозможно создание объекта сервером программирования объектов |
| При работе | с порталом впервые или в случае ошибки авторизации по ЭЦП нажмите кнопку "Настроить браузер"       |
| Настро     | ить браузер                                                                                        |
| Требуется  | ЭЦП и плагин AvCMXWebP                                                                             |
| Начать     | работу                                                                                             |
| Справка    |                                                                                                    |
|            |                                                                                                    |

Далее нажмите кнопку «Настроить браузер», внизу окна программы Microsoft EDGE появится сообщение «Вы хотите открыть или сохранить ps.js из lkfl.portal.nalog.gov.by?», выбираем «Открыть»:

| Авторизация через ЭЦП                                                                     |                                                                                      |                                                    |
|-------------------------------------------------------------------------------------------|--------------------------------------------------------------------------------------|----------------------------------------------------|
|                                                                                           |                                                                                      |                                                    |
| Ошибка инициализации объекта WScript.Shell:Невозможно создание об                         | ъекта сервером программирования объектов                                             |                                                    |
| При работе с порталом впервые или в случае ошибки авторизации по ЭЦГ<br>Настроить браузер | ] нажмите кнопку "Настроить браузер"                                                 |                                                    |
| Требуется ЭЦП и плагин АvCMXWebP<br>Начать работу                                         |                                                                                      |                                                    |
| Справка                                                                                   |                                                                                      |                                                    |
| Для работы с Личным кабинетом при авторизации через ЭЦП рекомендуется і                   | пользоваться 11 версией браузера Internet Explorer и использовать последние версии к | криптопровайдера и других необходимых компоне      |
| Общие рекомендации по настройке ПК для работы с личным кабинетом.                         |                                                                                      |                                                    |
| Причины и неполадки в работе с «Личным кабинетом» при использовании ЭЦІ                   | П и криптографического программного обеспечения ЗАО «Авест» открыть/скачать док      | умент                                              |
|                                                                                           |                                                                                      |                                                    |
|                                                                                           |                                                                                      |                                                    |
| Выхот                                                                                     | ите открыть или сохранить <b>рядь</b> из <b>lkfl.portal.nalog.gov.by</b> ?           | <u>О</u> ткрыть <u>С</u> охранить <u>О</u> тмена X |

Появится следующее предупреждение безопасности, выберите «Открыть», как показано на рисунке ниже:

| Авторизация через ЭЦП                                                                                                    |
|----------------------------------------------------------------------------------------------------|
|                                                                                                    |
| Ошибка инициализации объекта WScript.Shell:Невозможно создание объекта сервером программирования объектов                                                                                                    |
| При работе с порталом впервые или в случае ошибки авторизации по ЭЦП нажмите кнопку "Настроить браузер"<br>Настроить браузер                                                                                                    |
| Требуется ЭЦП и плагин АvCMXWebP<br>Начать работу                                                                                                    |
| Справка                                                                                                    |
| Для работы с Личным кабинетом при авторизации через ЭЦП рекомендуется пользоваться 11 версией браузера Internet Explorer и использовать последние версии криптопровайдера и других необходимых компоне<br>Общие рекомендации по настройке ПК для работы с личным кабинетом. |
| Причины и неполадки в работе с «Личным кабинетом» при использовании ЭЦП и криптографического программного обеспечения ЗАО «Авест» открыть/окачать документ                                                                                                    |
| Не удалось проверить издателя программы psjs. Вы действительно хотите запустить се?           Одробности         Просмотреть задрузки                                                                                                    |

После успешного выполнения скрипта появится сообщение «Настройка завершена успешно», нажмите «Ок»:

200

| горизация через ЭШП                                                                                       | _                                                                |
|----------------------------------------------------------------------------------------------------|------------------------------------------------------------------|
|                                                                                                    | <b>F</b>                                                         |
| Ошибка инициализации объекта WScript.Shell:Невозможно создание объекта сервером программирования объектов | Windows Script Host                                              |
| ри работе с порталом впервые или в случае ошибки авторизации по ЭЦП нажмите кнопку "Настроить браузер"    | Настройка завершена успешно!<br>Перезапустите internet Explorer! |
| Настроить браузер                                                                                         | ОК                                                               |
| ребуется ЭЦП и плагин AvCMXWebP                                                                           |                                                                  |

После этого необходимо закрыть браузер Microsoft EDGE, запустить его заново и выполнить рекомендации по работе с ЛК МНС, выбрать вход в «Личный кабинет», далее - вход по ЭЦП:

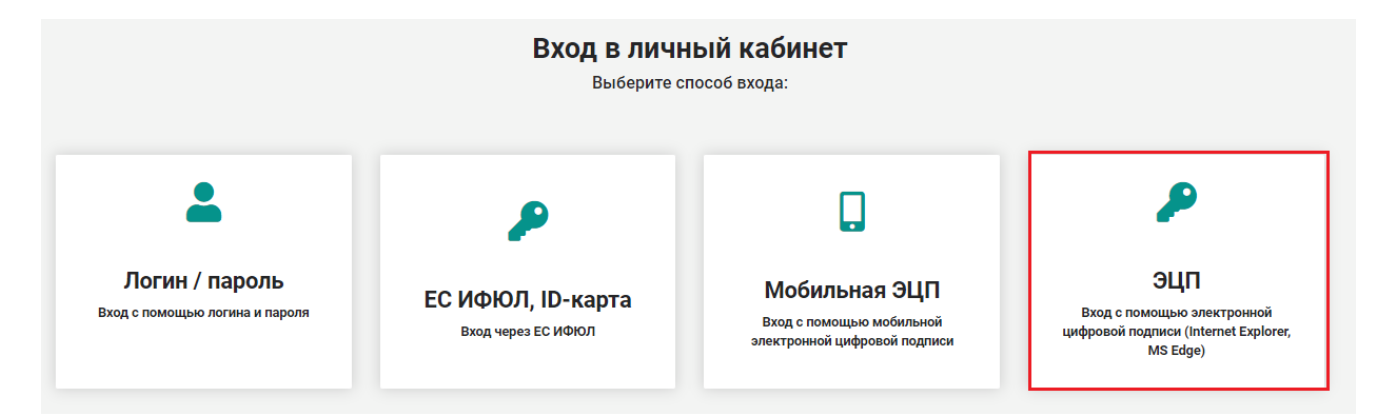

после чего появится страница, на которой нажать на кнопку «Начать работу»:

| Минск,              |                                                                |
|---------------------|----------------------------------------------------------------|
|                     | <b>МИНИСТЕРСТВО ПО НАЛОГАМ И СБОРАМ</b><br>РЕСПУБЛИКИ БЕЛАРУСЬ |
|                     |                                                                |
|                     |                                                                |
| Авторизац           | ия через ЭЦП                                                   |
| Требуется<br>Начать | ЭЦП и плагин AvCMXWebP                                         |
| Справка             |                                                                |

На открывшейся странице, выбрать «Выбор сертификата для входа в личный кабинет»:

| Omen Minnett Educ         | 0                                 |
|---------------------------|-----------------------------------|
| Oncoarte a macrosort cage | отображать на панели инструментов |
|                           |                                   |
|                           |                                   |
|                           |                                   |
|                           |                                   |
|                           |                                   |
|                           |                                   |
|                           |                                   |
|                           |                                   |
|                           |                                   |
|                           |                                   |
|                           |                                   |
|                           | Открыть в Microsoft Edge          |

## И выбрать свой сертификат для входа с ЭЦП

| Выбор сертиф   | иката для входа в личный кабинет       |                                            |                         |                     |              |
|----------------|----------------------------------------|--------------------------------------------|-------------------------|---------------------|--------------|
| сли вам необхо | димо использовать УНП с другого сертиф | иката, выберите его и                      | з списка приведенного н | иже и нажмите кнопн | ку "Выбрать" |
| ыберите основ  | юй сертификат:                         |                                            |                         |                     |              |
| 👂 Из личного с | правочника                             |                                            |                         |                     |              |
| 7⇒             | фикат                                  | тина — — — — — — — — — — — — — — — — — — — | ľ,                      |                     |              |
| Зыберите атриб | тный сертификат                        |                                            |                         |                     |              |
| Не найдено ни  | одного атрибутного сертификата         |                                            | ~                       |                     |              |
| Выбрать        | и обновить СОС                         |                                            |                         |                     |              |